## วิธีเข้าระบบโปรแกรมคำสั่งเลื่อนเงินเดือนรายบุคคล

เข้าที่ web สำนักงานเขตพื้นที่การศึกษาประถมศึกษากำแพงเพชร เขต 2 http://kpp2.go.th ด้วย google chrome เลือก เมนู ระบบเงินเดือน เลือก ระบบโปรแกรมคำสั่งเลื่อนเงินเดือนรายบุคคล ดังรูป

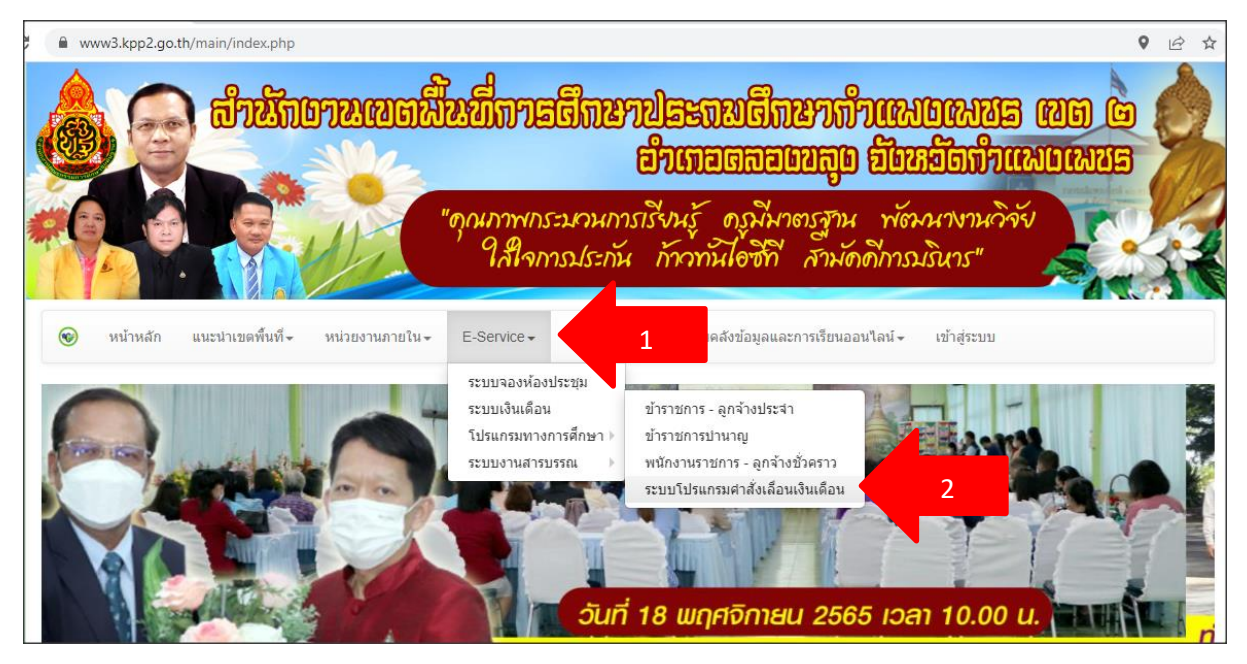

## จะเข้าสู่หน้าโปรแกรม ดังรูป

| ลงชื่อเข้าใช้งาน                                       |  |
|--------------------------------------------------------|--|
| ชื่อผู้ใช้                                             |  |
| รหัสผ่าน                                               |  |
| 🖲 ข้าราชการครู                                         |  |
| ⊖ รองผู้อำนวยการ สพท.<br>⊖ บุคลากรทางการศึกษาอื่น 38ค. |  |
| เข้าสู่ระบบ                                            |  |
| สำหรับผู้ดูแลระบบ                                      |  |

ก่อนจะเข้าระบบเพื่อดูข้อมูลต้องลบบันทึกการเข้าใช้งานเว็บไซด์ต่างๆ(cookie) ของเว็บไซด์ก่อน กดที่รูป กุญแจ แล้วเลือก คุกกี้ที่ใช้งานอยู่ ดังรูป

| ข้อมู<br>ละเป็ | รของคุณ (ตัวอย่างเช่น รหัสผ่านหรื<br>มส่วนตัวเมื่อส่งมา <mark>ยังเว็บไซต์นี้ ดูซ้อ</mark> มุ | อหมายเลขบัตรเครดิเ<br>เล <mark>เพิ่มเติม</mark> | n) |  |
|----------------|----------------------------------------------------------------------------------------------|-------------------------------------------------|----|--|
| 9              | ต่ำแหน่ง                                                                                     | อนุญาต                                          | •  |  |
| ſ.             | การแจ้งเตือน                                                                                 | บลือก                                           | •  |  |
|                | ใบรับรอง (ถูกต้อง)                                                                           |                                                 |    |  |
| •              | คุกกี้ (ใช้งานอยู่ 8 รายการ)                                                                 | 6                                               |    |  |
| \$             | การตั้งค่าเว็บไซต์                                                                           |                                                 |    |  |

หลังจากนั้น กดนำออก จนหมด และกดเสร็จสิ้น ดังรูป จากนั้นเข้าใช้งานระบบได้ตามปกติ

| อนุญาตแล้ว          |                          | ถูกบลีอก |
|---------------------|--------------------------|----------|
| มีการวางคุกกี้ต่อไป | นี้เมื่อคุณดูหน้าเว็บนี้ |          |
| kpp2.go.th          |                          |          |
| ▶ www.kpp2.go.      | .th                      |          |
|                     |                          |          |
|                     |                          |          |
|                     |                          |          |
| ชื่อ                | ไม่ได้เลือกคุกกิ้        |          |
| เนื้อหา             | ไม่ได้เลือกคุกกิ้        |          |
| โดเมน               | ไม่ได้เลือกคุกกั้        |          |
| x                   | ไม่ได้เสือกคุกกี้        |          |